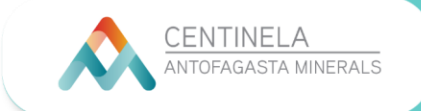

1. Para ingresar al Campus Centinela, primero debes dirigirte al link: <u>www.campuscentinela.cl</u>

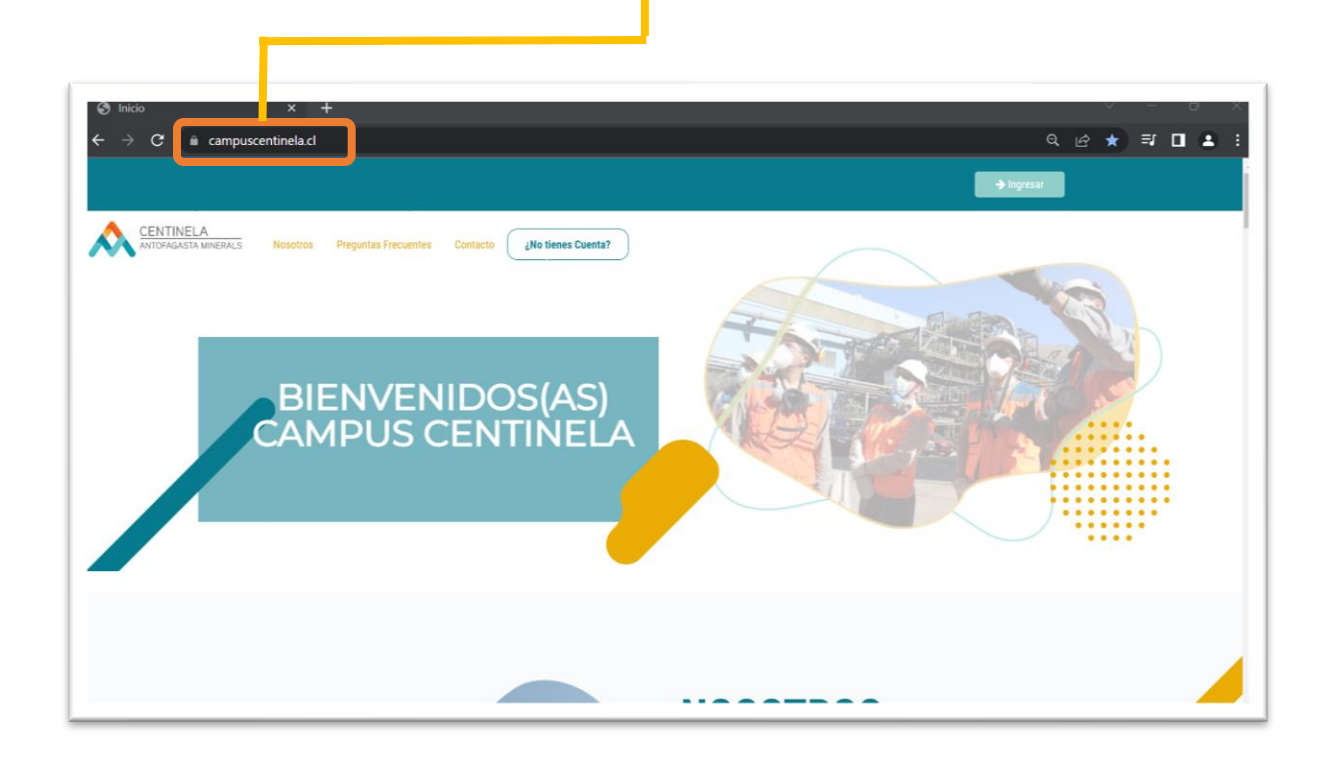

2. Después, para iniciar tu sesión debes hacer clic en el botón INGRESAR:

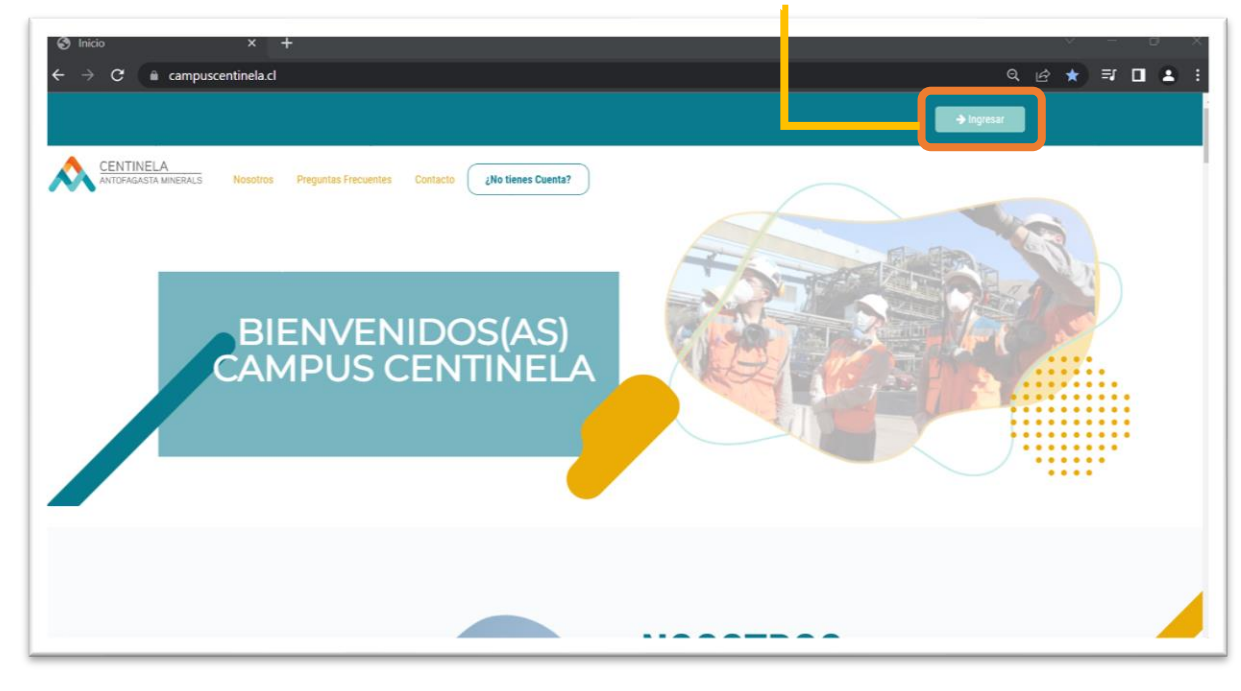

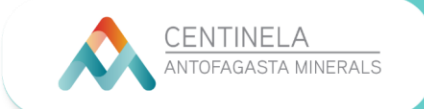

3. Si tienes Rut nacional, debes seleccionarlo y después indicar tu Rut, con dígito verificador y tu contraseña: los 4 primeros números de tu Rut. Luego haces clic en el botón: **IDENTIFICARSE**.

| S Inicio X +                                                                                      |                                  | v − 0 X       |
|---------------------------------------------------------------------------------------------------|----------------------------------|---------------|
| ← → C 🗎 campuscentinela.cl                                                                        |                                  | ९ 🖻 ★ 🗐 🖪 🗄 : |
|                                                                                                   |                                  | × Object      |
| ANTOFACASTA MINERALS Nosotros Preguntas Frecuentes Conta                                          | Ingreso<br>• NACIONAL EXTRANJERO |               |
| CURSOS ELEAR                                                                                      | RUT CON GUION Y DV               |               |
| que permite que el proceso de enseñansa a<br>lleve a cabo desde cualquier desde cualqui<br>llugar | Recuérdeme                       |               |
|                                                                                                   |                                  |               |
|                                                                                                   |                                  |               |

4. En caso que seas extranjero, debes seleccionar esa opción y luego ingresar tu número de documento (pasaporte) con minúsculas y tu contraseña: los primeros 4 dígitos (números o letras en minúscula).

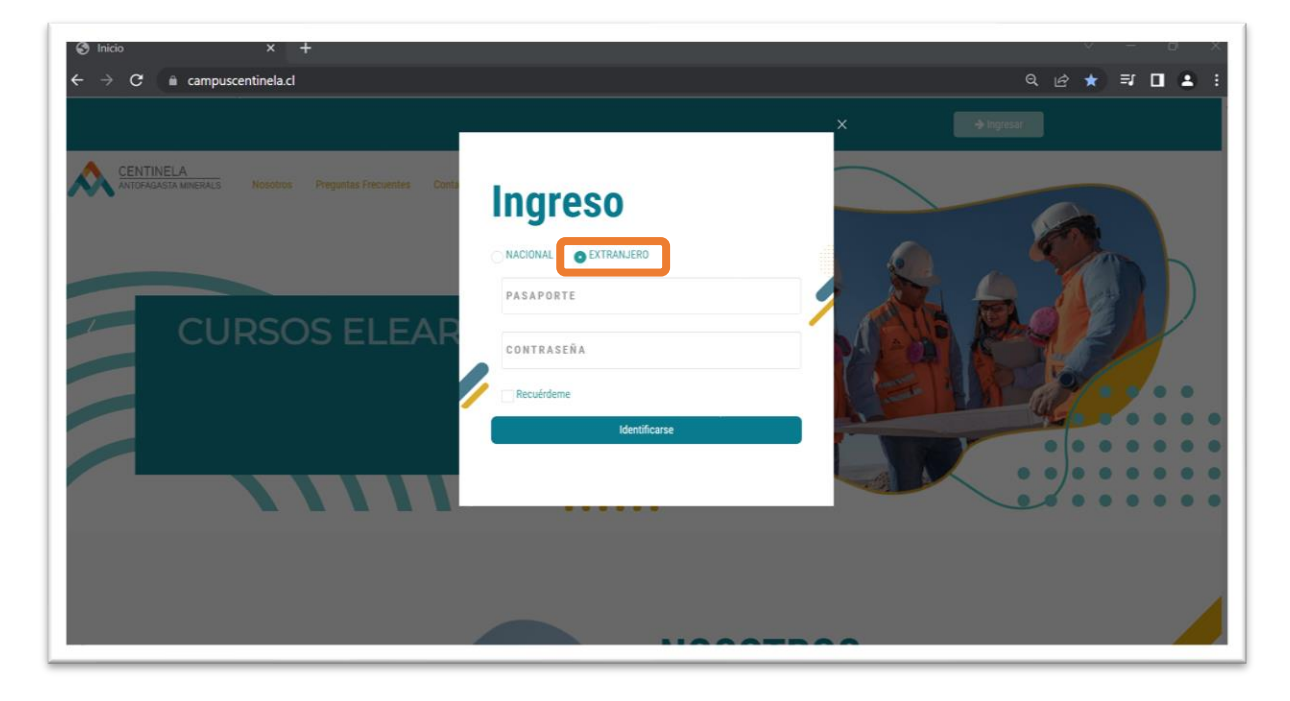

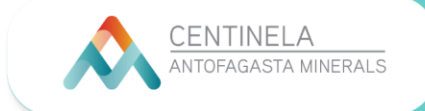

5. Una vez dentro del Campus, te encontrarás con esta pantalla:

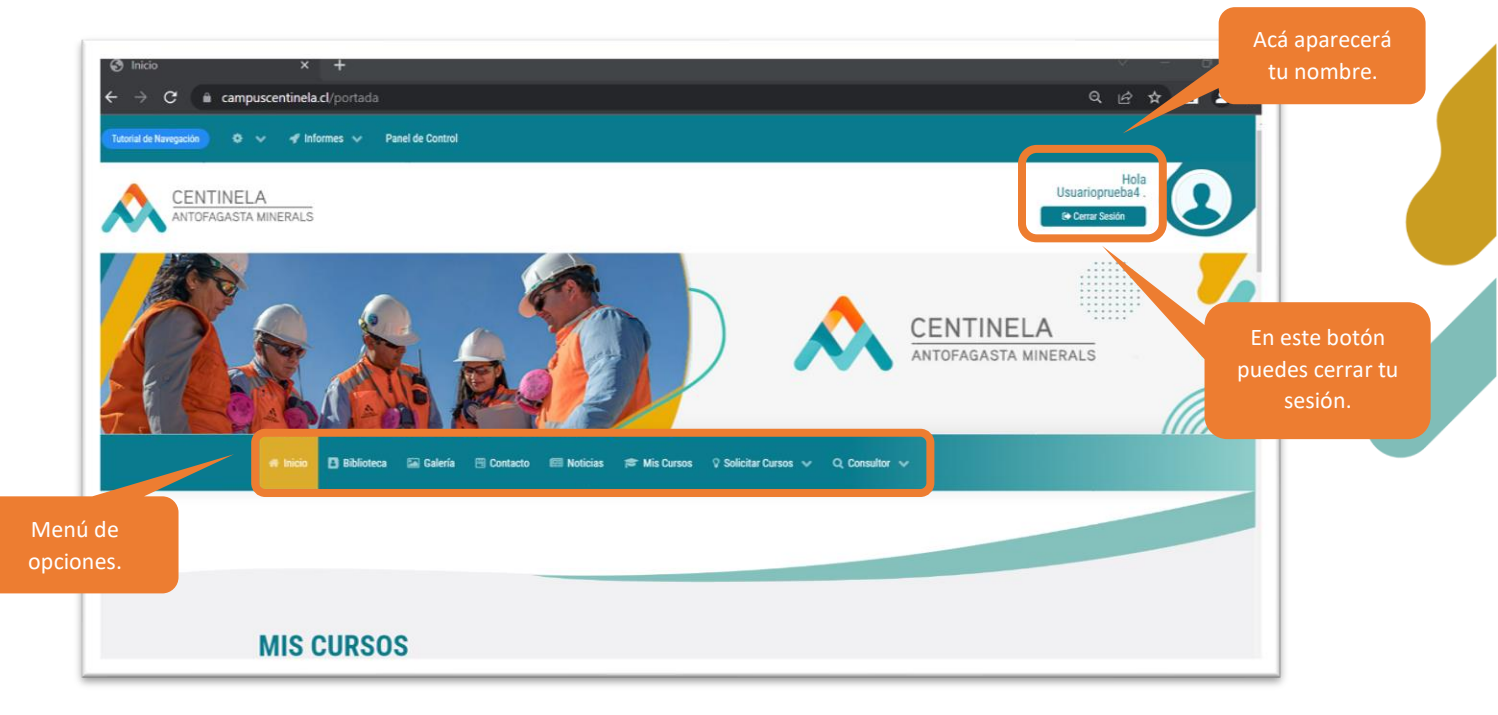

Y la parrilla de los cursos e-learning que tienes disponible (hechos o por hacer).

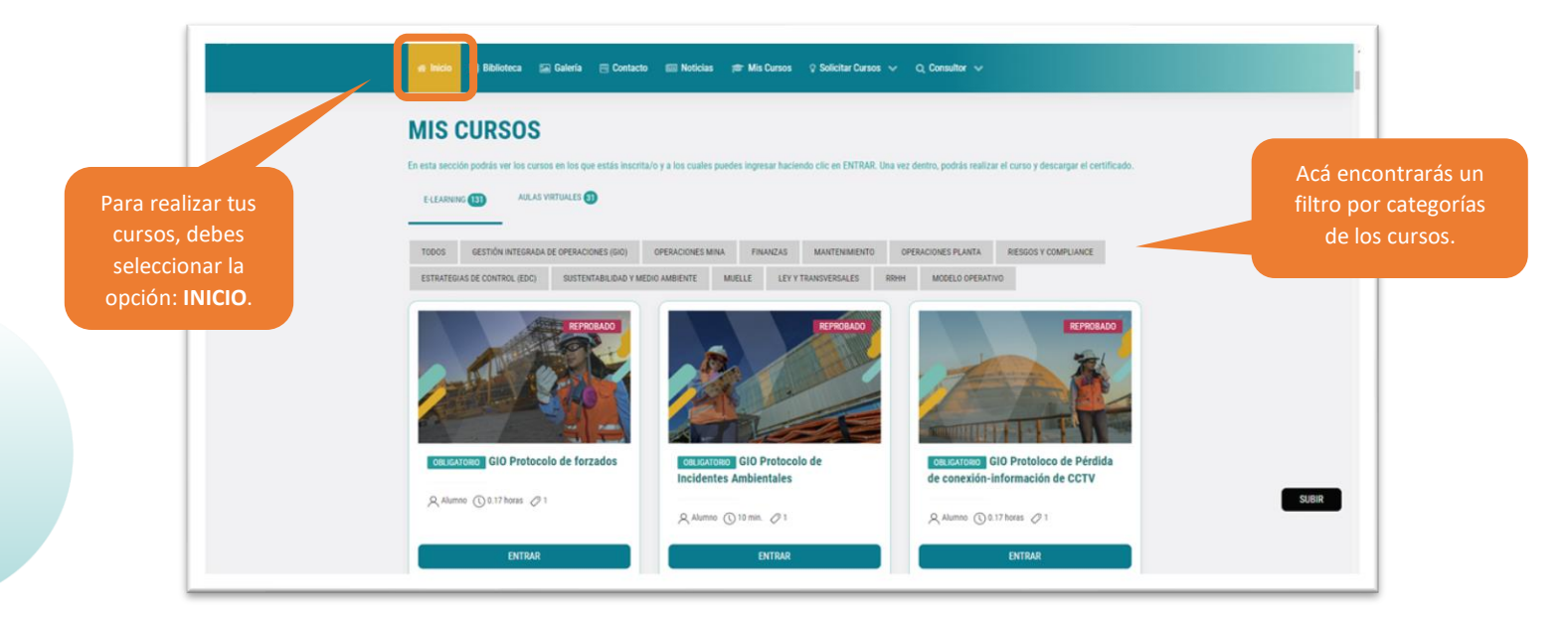

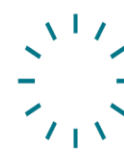

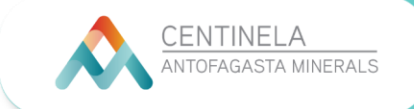

6. Para realizar un curso sólo debe seleccionar la categoría y luego hacer clic en ENTRAR:

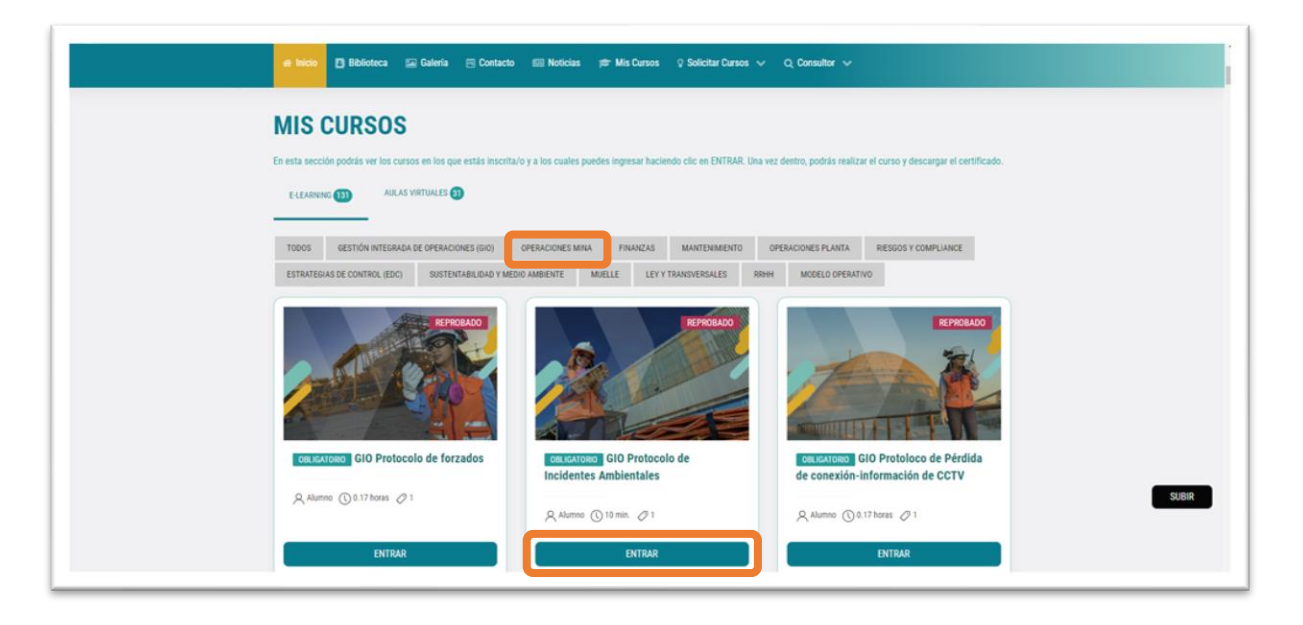

7. Una vez dentro del curso, encontrarás una breve descripción de éste. Para comenzar debes seleccionar el botón **ENTRAR**.

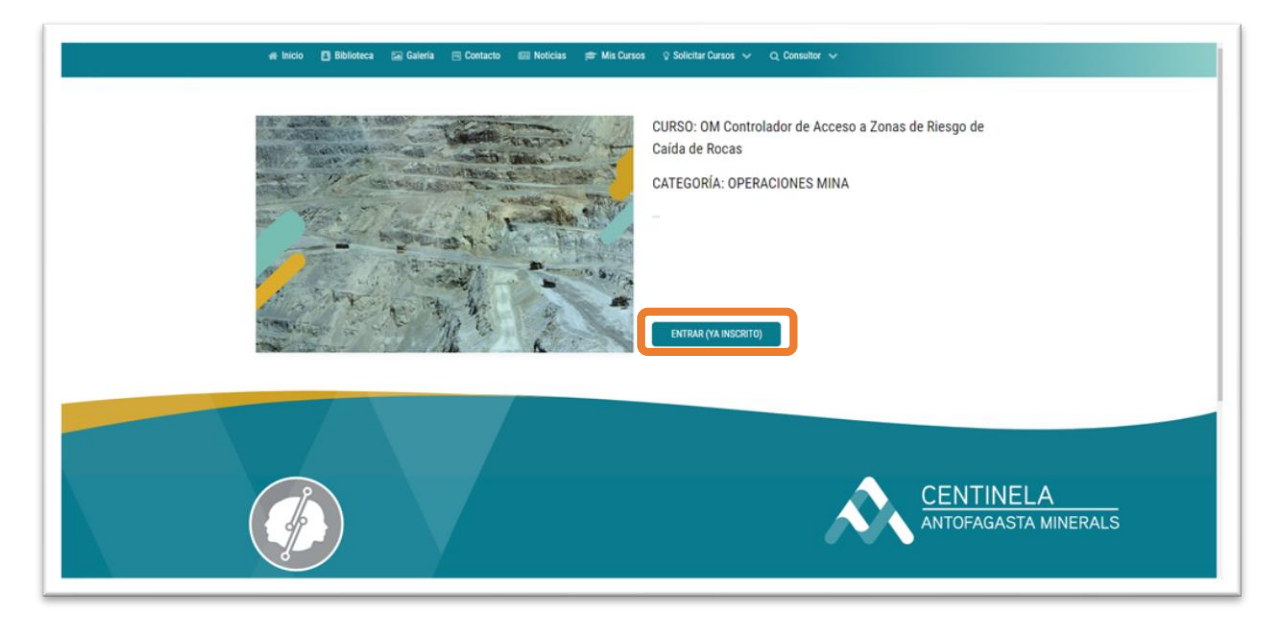

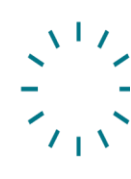

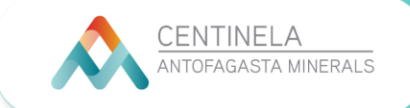

8. A medida que se vaya navegando el curso, irá quedando tu avance registrado, en el costado derecho de la pantalla:

|                                        | BIENVENIDO(A) AL CURSO: OM CU<br>CAÍDA DE ROCAS.                   | JN IROLADOR DE ACCESO A ZONAS DE RI       | SALIR DEL CURSO                                                   |  |
|----------------------------------------|--------------------------------------------------------------------|-------------------------------------------|-------------------------------------------------------------------|--|
|                                        | CURSO<br>Controlador de Acceso a Zonas de Riesgo de Calda de Rocas |                                           | Resumen de Avance                                                 |  |
|                                        | EVALUACIÓN<br>Evaluación Final                                     | Con este botón<br>puedes <b>salir del</b> | 0%                                                                |  |
|                                        | ENCUESTA DE SATISFACCIÓN                                           | curso.                                    | Controlador de Acceso a O<br>Zonas de Riesgo de Calda<br>de Rocas |  |
|                                        | Restingués 🛛 Encuesta de Satisfacción                              |                                           | Evaluación Final O<br>Encuesta de Satisfacción O                  |  |
|                                        | CERTIFICADO                                                        |                                           |                                                                   |  |
| es ir ingresando en<br>da una de estas |                                                                    |                                           |                                                                   |  |

9. Cuando finalices el curso, podrás descargar tu certificado de aprobación. Para hacerlo, sólo tienes que dirigirte a la opción **MIS CURSOS**. En esta pantalla además se muestra el estatus total del curso, tus calificaciones, avances y renovaciones.

| ⊗ Mis Cursos × +                                                                                                    | > - ○ × Q @ ★ □ ▲ :                                      |  |  |  |  |
|----------------------------------------------------------------------------------------------------|----------------------------------------------------------|--|--|--|--|
| Itabril de Reergoule         O         Itabril de Control           CENTINELA<br>ANTOFAGASTA MINERALS         ANTOFAGASTA MINERALS | Hola<br>Usuarioprueba4 -<br>I Cener Sessio               |  |  |  |  |
| # Inicio 📑 Biblioteca 🖙 Galeria 🕾 Contacto 📾 Noticia: 📌 Ma                                                                         | Cursos Solicitar Cursos V Q. Consultor V                 |  |  |  |  |
| MIS CURSOS GENERALES                                                                                                    |                                                          |  |  |  |  |
| MIS CURSOS OBLICATORIOS 165 0                                                                                                    | APROBADOS REPROBADOS PENDIENTES VENCIDOS<br>9 82 74 0    |  |  |  |  |
| CURSOS                                                                                                    |                                                          |  |  |  |  |
| GESTIÓN INTEGRADA DE OPERACIONES (GIO)<br>GIO Protocolo de forzados                                                                | NDTA ESTADO AVANCE VIGENCIA<br>0% FEFROBADO 33% SIN NOTA |  |  |  |  |

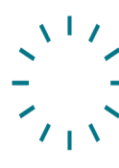

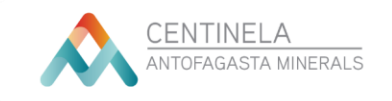

Q @ ☆ □ ≗ : ← → C ( a campuscentinela.cl/progreso-cursos ESTADO GESTIÓN INTEGRADA DE OPERACIONES (GIO) SIN NOTA PENDIENTE GIO Protocolo falla o desconexión sistemas de control APC ESTADO GESTIÓN INTEGRADA DE OPERACIONES (GIO) SIN NOTA REPROBADO GIO Protocolo quiebre de plan de mante ESTADO GESTIÓN INTEGRADA DE OPERACIONES (GIO) AVANCE 100% APROBADO GIO Protocolo Alarmas en Pantallas de Operación SUBIR GESTIÓN INTEGRADA DE OPERACIONES (GIO) ESTADO AVANCE 100% APROBADO GIO Protocolo Transferencia de Control a Faena

El certificado se encontrará disponible en la parte inferior del curso.

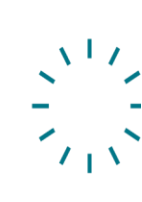